# **Genesis – Class Email Distribution Lists**

### **Create Distribution List**

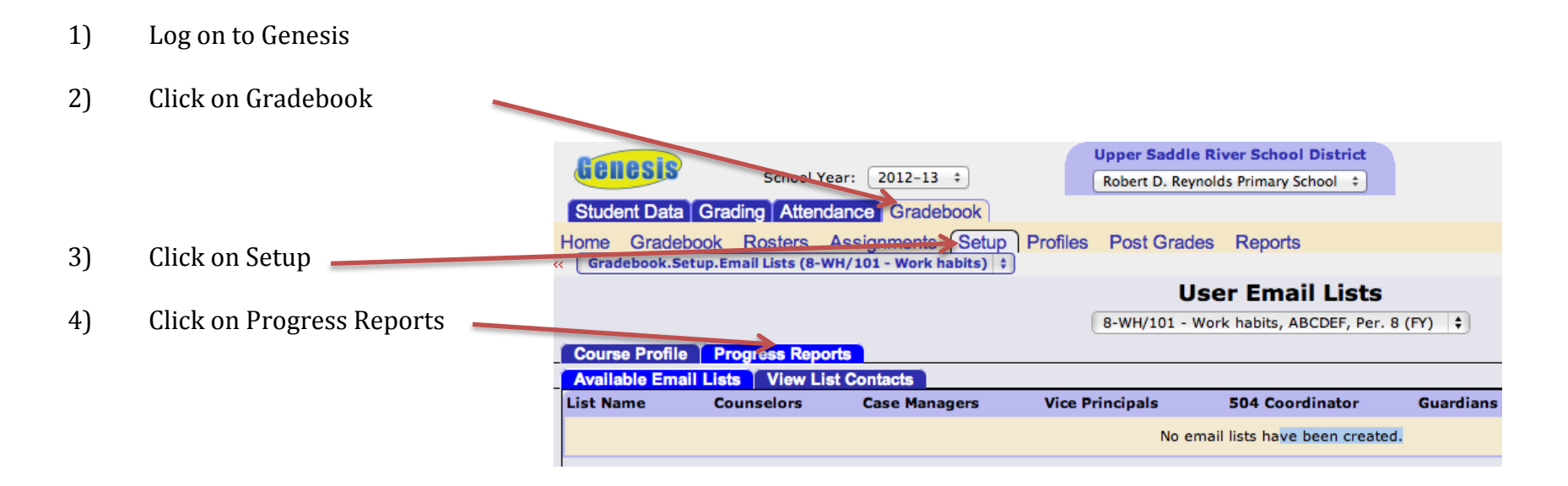

5) Look at the bottom of the screen and find Email List Name. (example below)

| Email List Name:               |                                                                                                    |
|--------------------------------|----------------------------------------------------------------------------------------------------|
| Include these email addresses: | ] Counselors 🗌 Case Managers 🗌 Vice Principals 🗌 504 Coord. 📄 Guardians 🗌 Gradebook Email 🗌 Student Email |
|                                | Add Email List                                                                                            |

- 6) Enter a name for your List (Example: ClassParentEmailList)
- 7) Select the **Guardian** checkbox (and any other checkboxes that you want to include such as principal or case manager)

#### The most common checkbox would be **Guardian**.

8) Click Add Email List to create your list.

9) **Click the View icon on the right hand side of the table.** The contacts are not added into the list until you actually view your list

## View Distribution List / Send an Email to the List

- 1) Click the View icon on the right hand side of the table
- 2) Select the "Select All" checkbox to select all of the email address

| Course    | Profile Progress Reports          |          |       |                    |                              |                      |                                   |
|-----------|-----------------------------------|----------|-------|--------------------|------------------------------|----------------------|-----------------------------------|
| Availab   | le Email Lists View List Contacts |          |       |                    |                              |                      |                                   |
| Select En | nail List: ClassParentList 🛊      | 5        | Styde | ents to Display: 🚺 | Show only students in list 🛊 |                      | Rebuild Course List with Defaults |
| ID        | Student Name                      |          | C     | Contact Type       | Contact Name                 | Email                |                                   |
| 20035     | Bibi, Zachary Ryan                | <u>1</u> | G     | Guardian 1         | Bibi, Stacey                 | staceybibi@gmail.com | Ō                                 |
| 16139     | Bookstaver, Ryan Charles          | <u>1</u> | G     | Guardian 1         | Bookstaver, Jennifer         | scbjdb@aol.com       | <u>Ö</u>                          |
|           |                                   |          |       |                    |                              |                      | 798                               |

# 3) Click the "Generate an email line based on selected emails" (at the bottom of the page)

| 20002                                                                                                    |                            |            |   | Guarulari 1 | rinnps, cirina      | germennna@optonnne.net  |      |  |  |
|----------------------------------------------------------------------------------------------------|----------------------------|------------|---|-------------|---------------------|-------------------------|------|--|--|
| 20031                                                                                                    | Prisco, Thomas James       | <u>1</u>   | ☑ | Guardian 1  | Prisco, Julia       | julia@priscofamily.com  | Ô    |  |  |
| 19296                                                                                                    | Reyes-Guerra, Karolina     | <u>1</u>   | ☑ | Guardian 1  | Reyes Guerra, Wanda | wji0227@optonline.net   | Ô    |  |  |
|                                                                                                    |                            |            | ☑ | Guardian 2  | Reyes Guerra, Paul  | prg1122@optonline.net   | Ô    |  |  |
| 20068                                                                                                    | <u>Shah, Priya M</u>       | <b>0</b> 1 | ☑ | Guardian 1  | Shah, Sonal         | sonal821@yahoo.com      | Ô    |  |  |
|                                                                                                    |                            |            | 1 | Guardian 2  | Shah, Manish        | manish17@yahoo.com      | Ô    |  |  |
| 20060                                                                                                    | Emisshow ki Daniel Cresery | Eà .       |   | Cuardian 1  | Emischewski Katy    | kasmiashowski@vahao.com | 1736 |  |  |
| Send Email to Selected Contacts (Selected Emails will appear in the BCC line) Create Progress Reports Generate an email time based on selected emails |                            |            |   |             |                     |                         |      |  |  |

4) This will generate a list of all the parent email addresses that you can **copy into an email** (the bcc field) and send to parents

5) You can also **copy and paste the email addresses into a distribution list** to be used from Outlook Web Access.